## INSTRUCCIONES PARA REGISTRARSE Y PARA SOLICITAR UNA BECA DE EDUCACIÓN ESPECIAL 2019/20

El plazo de presentación de las solicitudes hasta el 26 de septiembre de 2019.

Debido a que la solicitud de beca ha de realizarse **on-line**, <u>todos los alumnos **nacidos en el año**</u> **2004 o anteriores**, deberán estar en posesión del documento de identidad (DNI o NIE), tanto para poder registrarse como para solicitar la beca.

Los alumnos que posean DNI/NIE, con independencia de la edad que tengan, deben registrarse obligatoriamente con su documento de identidad.

Para aquellos alumnos nacidos en el año 2005 o posteriores y que no dispongan de DNI/NIE, podrán registrarse con el documento de identidad del padre, madre, tutor o tutora legal, <u>pero</u> teniendo presente que los datos de apellidos, nombre y fecha de nacimiento **son referidos al alumno solicitante de la beca**.

Es muy importante que los datos de contacto sean correctos (nombre, DNI, teléfono móvil, correo electrónico y contraseña), ya que el Ministerio de Educación y Formación Profesional **le enviará un mensaje al correo electrónico que han facilitado, para poder activar la cuenta**.

Para realizar el registro en la Sede Electrónica, deberán acceder a la siguiente dirección:

https://sede.educacion.gob.es/sede/login/inicio.jjsp?idConvocatoria=1233

#### Y aparecerá esta pantalla:

| Sede Electrónica - Ministerio de Electrónica - Ministerio de X          | Electrónica - Ministerio de 🗆 🗙 🔰 🕇                                                                                                    | - o ×         |  |  |
|-------------------------------------------------------------------------|----------------------------------------------------------------------------------------------------|---------------|--|--|
| ← → C ☆ 🌢 https://sede.educacion.gob.es/sede/login/inicio.jjsp?idConvoc | catoria=1233                                                                                                    | * 🔹 !         |  |  |
|                                                                         |                                                                                                    |               |  |  |
| COMPACT COMPACT                                                         | Sede electrónica                                                                                                    |               |  |  |
| Sede Electrónica - Ministerio de                                        | Sede Electrónica - Ministerio de Educación y Formación Profesional                                                                           |               |  |  |
| Becas y ayudas para a                                                   | alumnos con necesidad específica de apoyo educativo (Curso 2019 -2020) 💩 🖬 💵                                                                 |               |  |  |
| Información convocatoria                                                |                                                                                                    |               |  |  |
|                                                                         | Acceso como interesado                                                                                                    |               |  |  |
|                                                                         | Con mi usuario de la sede electrónica                                                                                                    |               |  |  |
|                                                                         | Usuario (DNI/NE): Contraseña: Acceder Si no está registrado, por favor <u>Registrase</u> Incidencias: <u>Incidencias de acceso</u>           |               |  |  |
| Plazo de presentación: @Abier                                           | Plazo de presentación: 🔍 Abierto 🚨 Cerrado                                                                                                   |               |  |  |
| Nivel de acceso: N1 Alton<br>N3 B Ce                                    | Usuarioi contraseña N2 🌡 Usuario verificado con registro no presencial etificados software y otros N4 🗟 Certificado hardware                 |               |  |  |
| Tipo de identificación: 🔮 Usua                                          | xrio identificado mediante Clave                                                                                                    |               |  |  |
| Navegadores recomendados:                                               |                                                                                                    |               |  |  |
| Web optimizada para las últimas version                                 |                                                                                                    |               |  |  |
| Información y verificación de los certifica                             | ados que admite el sistema                                                                                                    |               |  |  |
|                                                                         | V 1.0.9 (buils 1104 31 1.21) Feetos permensión: 2007/0210 1 104-33<br>© Ministerio de Educación y Formación Profesional - Gobierno de España |               |  |  |
| 📲 🔎 📴 🤅 🛄                                                               |                                                                                                    | ^ 문 d× 9:49 □ |  |  |

SI NO ESTÁ REGISTRADO, debe seguir los siguientes pasos:

1º.- Pinchar en "Registrese".

### Le aparecerá esta otra pantalla:

| € Sede Electrónica - Ministerio de   x           € Sede Electrónica - Ministerio de   x           +             ←         →         C         C         △         △ |                                                             | - o⊓ ×<br>☆) ⊛   .⊉ : |  |
|----------------------------------------------------------------------------------------------------|-------------------------------------------------------------|-----------------------|--|
| Sede Electrónica - Ministerio de Ed         Registro         Pulse en una de las siguientes opciones par                                                            | Account of promotion professional     a reaktar el registro |                       |  |
| Web optimizada para las últimas versiones o                                                                                                    | le Internet Explorer, Mozilla Firefox y Google Chrome       |                       |  |
| Información y verificación de los certificados                                                                                                    | que admite el sistema                                       |                       |  |
| V 10.9 (culd 1164 31.12.1) Fecha generación 2807/2019 1304 33<br>O Ministrator de Educación y Comanción Derotational - Coblaran de Ennaño                           |                                                             |                       |  |
|                                                                                                    |                                                             |                       |  |

## 2º.- Pinchar en "Registro de persona física"

Le pasará a la siguiente pantalla:

| 😰 Sede Electrónica - Ministerio de 🛛 🗙 😰 Sede Electrónica - Ministerio de 🖂 🕂 🕂 |                                                                                                    |                      | - 0 ×       |
|---------------------------------------------------------------------------------|----------------------------------------------------------------------------------------------------|----------------------|-------------|
| ← → C ☆ 🌢 https://sede.educacion.gob.es/sede/registro/registroExt.jjsp          |                                                                                                    |                      | ☆ 🌸 😩 :     |
| *Datos de carácter obligatorio                                                  |                                                                                                    | expediences I q      | -           |
| - DATOS DEL USUARIO                                                             |                                                                                                    | Mis                  |             |
| "Nom!                                                                           | e:                                                                                                    | notificaciones       |             |
| "Primer apelli                                                                  | 0:                                                                                                    | Mia justificantes    |             |
| Segundo apelli                                                                  | 0:                                                                                                    | registro electrónico |             |
| *Fecha nacimier                                                                 | o: dd/mm/aaaa                                                                                                    |                      |             |
| *Tipo documen                                                                   | DNI V                                                                                                    | Ayuda 🙎              |             |
| Caso de seleccionar Otro especifi                                               | Je 🔹                                                                                                    |                      |             |
| *Nº documer                                                                     | o: Ejemplo: 01234567L                                                                                                    | Convocatorias        |             |
|                                                                                 | Este identificador se utilizará como usuario de acceso a la Sede electrónica.                                                                                                    | próximas al cierre   |             |
|                                                                                 |                                                                                                    | Verificación de      |             |
| *Contrase                                                                       | a:                                                                                                    | CSV                  |             |
| "Repita contrase                                                                |                                                                                                    |                      |             |
| IDESP (Tipo documento D                                                         | ų:                                                                                                    |                      |             |
|                                                                                 | Si selecciona como Tipo de Documento DNI deberá informar el IDESP para que el Sistema pueda verificar sus Datos<br>de Identifiad con la Dirección General de la Policia. Ver avuda identifiad           |                      |             |
|                                                                                 | Le recordamos en tal caso, que la información introducida en los campos Nombre, Primer apellido y Segundo<br>apellido deben ser EXACTAMENTE IGUALES a los existentes en su documento de identificación. |                      |             |
| *Corres electrónic                                                              |                                                                                                    |                      |             |
| *Benita correo electrón                                                         |                                                                                                    |                      |             |
| *Teléfono mó                                                                    |                                                                                                    |                      |             |
|                                                                                 |                                                                                                    |                      |             |
|                                                                                 | <ul> <li>El correo electrónico y el teléfono móvil indicados se utilizarán para recibir comunicaciones relativas a los trámites<br/>implementados en esta sede electrónica.</li> </ul>                  |                      |             |
|                                                                                 | ·                                                                                                    |                      |             |
| - DECLARACIONES                                                                 |                                                                                                    |                      |             |
| *Declaro que los datos que figuran en                                           | solicitud de registro son ciertos, asumiendo en caso contrario, las responsabilidades que pudieran derivarse de su inexactitud y                                                                        |                      |             |
| autorizando al Ministerio de Educación<br>de la Policía.                        | / Formación Profesional la consulta de los mismos en el Sistema de Verificación de Datos de Identidad de la Dirección General                                                                           |                      |             |
| Doy mi consentimiento                                                           |                                                                                                    |                      |             |
| Información importante<br>Al firmar esta petición queda establecido             | ue usted presta su consentimiento expreso al tratamiento de sus datos personales. Lea, antes de firmar, la información básica.                                                                          |                      |             |
|                                                                                 |                                                                                                    | LESS AND AND FRE     | ∧ ₩ 4× 9:42 |

3º.- Cumplimentar todos los datos, marcar las 2 casillas del apartado DECLARACIONES y pulsar el botón "<u>ACEPTAR</u>".

# Para aquellos supuestos en los que no se pueda completar el registro, o estando registrado, no recuerde la contraseña:

| 😰 Sede Electrónica - Ministerio de I 🗴 😰 Sede Electrónica - Ministerio de I 🗙 👔 Sede                               | Electrónica - Ministerio de   x   +                                                                                                    | - 0 ×          |
|----------------------------------------------------------------------------------------------------|----------------------------------------------------------------------------------------------------|----------------|
| ← → C ☆ (a https://sede.educacion.gob.es/sede/login/inicio.jjsp?idConvo                                            | catoria=1233                                                                                                    | x) 😻 😂 🗄       |
|                                                                                                    |                                                                                                    |                |
|                                                                                                    | Sede electrónica                                                                                                    |                |
| Sede Electrónica - Ministerio de                                                                                   |                                                                                                    |                |
| Becas y ayudas para a<br>Información convocatoria                                                                  | alumnos con necesidad específica de apoyo educativo (Curso 2019 -2020) 🞍 🖬 💵                                                                |                |
|                                                                                                    | Acceso como interesado                                                                                                    |                |
|                                                                                                    | C I @ V P Con cl@ve //información<br>(DNiel/Certificado electrónico, Cl@ve pin, Cl@ve permanente, Ciudadanos UE)                            |                |
|                                                                                                    | Con mi usuario de la sede electrónica                                                                                                    |                |
|                                                                                                    | Usuario (DNI/NIE): Contraseña: Acceder Si no está registrado, por favor <u>Registrase</u> Incidencias: <u>Incidencias de acceso</u>         |                |
| Plazo de presentación: 🔍 Abier                                                                                     | to © Cerrado                                                                                                    |                |
| Nivel de acceso: N1 1                                                                                              | 🖾 Usuario/contraseña N2 🌡 Usuario verificado con registro no presencial                                                                     |                |
| N3 🛱 CI                                                                                                    | ertificados software y otros M 🔤 Certificado hardware                                                                                       |                |
| Tipo de identificación: 📀 Usua                                                                                     | ario identificado mediante Clave                                                                                                    |                |
| Navegadores recomendados:<br>Web optimizada para las últimas version<br>Información y verificación de los certific | nes de Internet Explorer, Mozilla Firefox y Google Chrome<br>ados que admite el sistema                                                     |                |
|                                                                                                    | V 1.0.9 (build 1104 31.1.21) Fechs generación: 2007/2019 13:04:23<br>© Ministerio de Educación y Formación Profesional - Gobierno de España |                |
| II / D 🧕 🧟 🔳                                                                                                    |                                                                                                    | ^ %⊒ d× 9:49 ♀ |

Pinchar en el botón "Incidencias de acceso", y saldrá la pantalla siguiente:

| 😰 Sede Electrónica - Ministerio de 🖂 🗙 👩 Sede                                                                                  | - 0 ×                                                                                                    |                |  |
|----------------------------------------------------------------------------------------------------|----------------------------------------------------------------------------------------------------|----------------|--|
| $\leftrightarrow$ $\rightarrow$ C $\triangle$ https://sede.educacion                                                           | sgeb.æs/sede/incidenciasAcceso/muestralnicioIncidenciaAcceso.jisp                                                                 | ☆ 🈻 😩 🗄        |  |
|                                                                                                    |                                                                                                    |                |  |
|                                                                                                    | Sede electrónica                                                                                                    |                |  |
|                                                                                                    | Sede Electrónica - Ministerio de Educación y Formación Profesional                                                                |                |  |
|                                                                                                    | - INCIDENCIAS DE ACCESO:                                                                                                    |                |  |
|                                                                                                    | Si tiene algún problema para aceder a la sede, introduzca su documento y pulse el siguiente botón: Documento Incidencia de acceso |                |  |
|                                                                                                    |                                                                                                    |                |  |
|                                                                                                    |                                                                                                    |                |  |
|                                                                                                    |                                                                                                    |                |  |
|                                                                                                    |                                                                                                    |                |  |
|                                                                                                    |                                                                                                    |                |  |
|                                                                                                    |                                                                                                    |                |  |
|                                                                                                    |                                                                                                    |                |  |
|                                                                                                    |                                                                                                    |                |  |
|                                                                                                    |                                                                                                    |                |  |
|                                                                                                    |                                                                                                    |                |  |
|                                                                                                    |                                                                                                    |                |  |
|                                                                                                    |                                                                                                    |                |  |
|                                                                                                    | Navegadores recomendados:                                                                                                    |                |  |
|                                                                                                    | Web optimizada para las últimas versiones de Internet Explorer, Mozilla Firefox y Google Chrome                                   |                |  |
|                                                                                                    | intormacion, y verificación se los certificacións que alimite el sistema                                                          |                |  |
| V 1.0.8 (build 114) 11.11 (Heans generated): 2007/2014 13.0.4.3.<br>Of Ministrie de Gélacación P Fernandia - Gabiera de España |                                                                                                    |                |  |
| 🔳 🖉 🗗 🌀 🖉 🗊                                                                                                    |                                                                                                    | ∧ ፻□ dx 9:45 □ |  |

Escriba el número documento de identidad de la persona registrada en la Sede electrónica y pulsar el botón "Incidencia de acceso" y pasará a la siguiente pantalla.

| 🔁 Sede Electrónica - Ministerio de E 🗙 📔 🛃 Sede                                                                                                    | Electrónica - Ministerio de I X 🚯 Sede Electrónica - Ministerio de I X 🕇                                                                                            | - 0 ×         |  |
|----------------------------------------------------------------------------------------------------|----------------------------------------------------------------------------------------------------|---------------|--|
| ← → C ☆ ♠ https://sede.educacion                                                                                                    | n.gob.es/sede/incidenciasAcceso/muestralncidenciasAcceso.jjsp                                                                                                    | ☆ 😻 🛙 😩 🗄     |  |
|                                                                                                    | Sede Electrónica - Ministerio de Educación y Formación Profesional                                                                                                  | *<br>*        |  |
|                                                                                                    | Mensajes     Compruebe los datos del usuario. Revise si tiene acceso al email del usuario y elija la posibilidad adecuada para recuperar el acceso a la aplicación. |               |  |
|                                                                                                    | - DATOS DEL USUARIO                                                                                                    |               |  |
|                                                                                                    | Documento DNI                                                                                                    |               |  |
|                                                                                                    | Email Email                                                                                                    |               |  |
|                                                                                                    | Fecha de último acceso del usuario                                                                                                    |               |  |
|                                                                                                    | Posibilidades para recuperar el acceso.                                                                                                    |               |  |
|                                                                                                    | Si usted tiene acceso al correo arriba indicado<br>Pulse el siguiente botón para recibir un correo con un enlace para establecer una nueva contraseña Envio Correo  |               |  |
|                                                                                                    | Si tiene su documento (NIF/NIE) puede verificarlo para entrar<br>Pulse el siguiente botón para acceder al proceso de verificación de usuarios Verificar Usuario     |               |  |
|                                                                                                    | Notificación de la incidencia Pulse el siguiente botón para notificar la incidencia y que sea analizada y resuelta por un gestor. Notificar Incidencia              |               |  |
| Navegadores recomendados:<br>Web optimizada para las últimas versiones de Internet Explorer, Mozilla Firefox y Google Chrome<br>Información y verificación de los certificados que admite el sistema |                                                                                                    |               |  |
|                                                                                                    | V 1.0.9 (sulet 104 31 1.21) Fedra gerwarden 2007/0019 13.04.83<br>Ø Ministerio de Educación y Formación Profesional - Gobierno de España                            |               |  |
| <b>= ② / ○ □ ○ / ② / ◎</b>                                                                                                    |                                                                                                    | ∧ 및 4× 9:50 □ |  |

En esta pantalla deberá elegir entre las opciones que le facilita el Ministerio de Educación y Formación Profesional, para solucionar el problema de acceso a la aplicación.

# **CUMPLIMENTACIÓN Y PRESENTACIÓN DE LA BECA**

Para rellenar la solicitud de beca, una vez que se está registrado en la Sede electrónica del Ministerio de Educación y Formación Profesional, deberá acceder a través de la misma dirección facilitada anteriormente, y que es la siguiente:

https://sede.educacion.gob.es/sede/login/inicio.jjsp?idConvocatoria=1233

Y aparecerá esta pantalla:

| 🔁 Sede Electrónica - Ministerio de E 🗙 💽 Sede | - 0 ×                                                                                                    |               |
|-----------------------------------------------|----------------------------------------------------------------------------------------------------|---------------|
| ← → C ☆ 🔒 https://sede.educacion              | ngob.es/sede/login/inicio.jjsp?idConvocatoria=1233                                                                                                    | 🖈 🏶   🍮 🗄     |
|                                               |                                                                                                    |               |
|                                               | Sede electrónica                                                                                                    |               |
|                                               | Sede Electrónica - Ministerio de Educación y Formación Profesional                                                                                                    |               |
|                                               | Becas y ayudas para alumnos con necesidad específica de apoyo educativo (Curso 2019 -2020) 💩 🖬 💵                                                                                                    |               |
|                                               | Información convocatoria                                                                                                    |               |
|                                               | Acceso como interesado                                                                                                    |               |
|                                               | C1 Ve Con cl@ve <u>Información</u><br>(DNIe/Cettrificado electrónico, Cl@ve prim, Cl@ve permanente, Ciudadanos UE)                                                                                                    |               |
|                                               | Con mi usuario de la sede electrónica                                                                                                    |               |
|                                               | Usuario (DNI/NIE): Contraseña: Acceder                                                                                                    |               |
|                                               | Si no está registrado, por favor <u>Registrese</u>   Incidencias: <u>Incidencias de acceso</u>                                                                                                    |               |
|                                               |                                                                                                    |               |
|                                               | Plazo de presentacion:  Plazo de presentacion:  Plazo |               |
|                                               | Nivel de acceso: H1 1000 Usuanio/contrasaña H2 2/Usuario vertinado con registro no presencial<br>N3 62 Certificados software y otos H4 000 Certificado hardware                                                                                                    |               |
|                                               | Tipo de identificación: 🔮 Usuario identificado mediante Clave                                                                                                    |               |
|                                               |                                                                                                    |               |
|                                               | Navegadores recomendados:<br>Web optimizada para las últimas versiones de Internet Explorer, Mozilla Firefox y Google Chrome<br>Información y verificación de los certificados que admite el sistema                                                                                                    |               |
|                                               | V 1.0.9 (suide 1014 31.1.2.1) Fecha generación: 280702018 13.04.33<br>© Ministerio de Educación y Formación Profesional - Gobierno de España                                                                                                    |               |
| 💼 🔎 🗇 🌔 💷                                     |                                                                                                    | ∧ 1 d× 9:49 □ |

Al rellenar los campos de **Usuario y Contraseña** y pulsar el botón "**Acceder**", la aplicación le llevará a la siguiente pantalla.

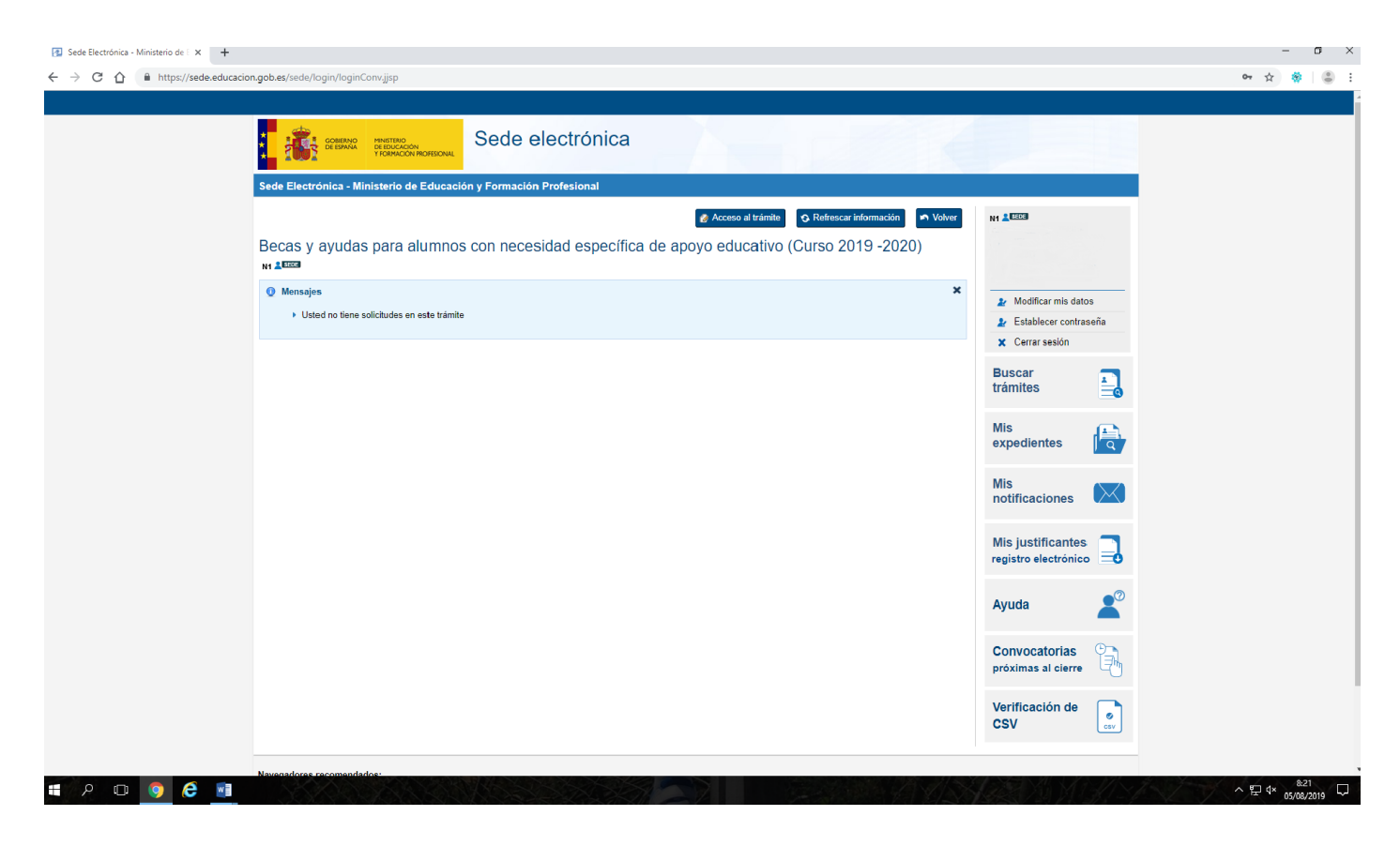

En esta página pincharemos en el botón de "Acceso al trámite" y aparecerá esta otra pantalla.

| 😰 Sede Electrónica - Ministerio de 🛙 🗙 🛃 Be                       | zes y Ayudas al estudio x +                                                                                                    | – ø ×         |
|-------------------------------------------------------------------|----------------------------------------------------------------------------------------------------|---------------|
| $\leftrightarrow$ $\rightarrow$ C $\triangle$ https://sede.educad | ion.gob.es/becas/especiales/informacion                                                                                                    | \$ 😽  😩 🗄     |
|                                                                   |                                                                                                    | ·             |
|                                                                   | Sede electrónica + Trámites electrónicos + Becas y ayudas                                                                                                    |               |
|                                                                   | Becas y ayudas para alumnos con necesidad específica de apoyo educativo (Curso 2019 -2020)                                                                                                    |               |
|                                                                   | Ayuda: 91 083 79 37 🛛 🕒 Cerrar Sesión                                                                                                    |               |
|                                                                   | - RECOMENDACIONES PARA CUMPLIMENTAR CORRECTAMENTE EL FORMULARIO DE SOLICITUD DE BECA:                                                                                                    |               |
|                                                                   | Opciones de acceso (pasos para solicitar una beca):                                                                                                    |               |
|                                                                   | a).Sin cartificado digital:                                                                                                    |               |
|                                                                   | <ul> <li>1) Relienar formulario de solicitud</li> <li>2) Imprimir solicitud (PDF)</li> <li>3) Firma de los apartados correspondientes del PDF</li> <li>4) Presentación de la solicitud en el centro de estudios, en modelo PDF firmado y documentos requeridos (todo en soporte papel), dentro del plazo indicado en la convocatoria</li> </ul>                                                                                                    |               |
|                                                                   | b).Con.certificado.digital:                                                                                                    |               |
|                                                                   | Cumplimentación de la solicitud-datos a introducir:                                                                                                    |               |
|                                                                   | <ul> <li>Este formulario estará disponible las 24 horas.</li> <li>Debe tener en cuenta que para evitar problemas de saturación en la red, si transcurren más de 5 minutos sin que realice ninguna acción (por ejemplo, introducir datos, cambiar de página, etc.) el sistema se desconnectrá, por lo que se recomienda que para evitar problemas de saturación en la red, si transcurren más de 5 minutos sin que realice ninguna acción (por ejemplo, introducir datos, cambiar de página, etc.) el sistema se desconnectrá, por lo que se recomienda que que querde frecuentemente la información que va introduciendo pulsando para ello el botón "guardar" que aparecerá en la partalla. De lo contratio, podía perder la información introducida. En este caso, podá volver a recomientar camo enternado de neve en la aplicación informática", esta casositar los deguientes apartados se dualarian calles son esco documentos.</li> <li>Para evitar denorse en indocuísa, le aconsegimos que antes de comenzar tenga preparanda la documentatico internativo das doras que a necesitac. En los sajuientes apartados se dualarian calles son esco documentos.</li> <li>Debe cumplinantar adalesionamente los aconsegimas en cantes de comenzar tenga preparanda la documentariación en la que se encienciac. En los sajuientes apartados se do nuovo. No dostante, deberá repasado y modificarlos en el caso de que hayan cambiado.</li> <li>Debe complianter devida cambiante due la cambiante bancaría en la que desea rectivit el importes correcta y está activa.</li> <li>Debe complianter de las cambiantes desea rectivit el importes correcta y está activa.</li> </ul> |               |
|                                                                   | <ul> <li>Documento DNI, NIE o Certificado de Registro de Ciudadanos UE de todos los miembros computables de la familia mayores de 14 años (<u>Ayuda</u>) que convivan en el mismo domicilio familiar a 31 de diciembro de 2018;</li> <li>Número de Cuenta donde desar erobir el importe de la baca. Deberá ser titular o cottular de la cuenta y verificar que la cuenta parmanece activa. Es importante que no cancele la cuenta hasta que no haya percibido el importe total de la beca, teniendo en cuenta que pueden producirse distintos pagos parciales en fechas diferentes.</li> <li>Sis cancingia Numeroza</li> <li>En caso de Discapacidad del estudiante y/o de sus hermanos;</li> <li>Situvo harmanos universitatios residendo fumar del domicilio familiar a 31 de diciembre de 2018;</li> <li>Situvo harmanos universitatios residendo fumar del domicilio familiar a 31 de diciembre de 2018;</li> <li>Situvo harmanos universitatios residendo fumar del domicilio familiar a 31 de diciembre de 2018;</li> <li>Situvo harmanos universitatios residendo fumar del domicilio familiar a 31 de diciembre de 2018;</li> <li>Situvo harmanos universitatios residendo fumar del domicilio familiar a 31 de diciembre de 2018;</li> <li>Situvo harmanos universitatios residendo fumar del domicilio familiar a 31 de diciembre de 2018;</li> <li>Situvo harmanos universitation de la solicitud</li> </ul>                                                                                                    |               |
|                                                                   | <ul> <li>Una vez cumplimentada la solicitud deberá seguir las instrucciones que se la indiquen para imprimir el PDF, firmarlo y presentarlo en el centro de estudios junto a la documentación que sea nacesaria. Solo<br/>cuando se presente dentro del plazo la solicitud en dicho centro de estudios se considerará presentada y podrá ser tramitada.</li> </ul>                                                                                                    |               |
| 💶 🔎 🗇 🖉 🔳                                                         | En tron raso, us sourchude, de assumantes menyres de us anos deneran ser tirmanas nor su narrie madre. Indro o revresentante legal. La tirma de la solicitud inclina, asimismo, la arentación de las bases de la                                                                                                    | ^ 〒 ⊄× 8:24 □ |

Una vez leída la información acerca de los pasos a seguir para poder solicitar la beca, pulsar el botón "<u>Continuar</u>" y avanzaremos hacia la siguiente pantalla.

| 😢 Sede Electrónica - Ministerio de i 🗙 💽 Becas y Ayudas al estudio 🛛 🗙 🕇                                                                                                    |                                                                                                    | – 0 ×       |
|----------------------------------------------------------------------------------------------------|----------------------------------------------------------------------------------------------------|-------------|
| ← → C ☆ 🌢 https://sede.educacion.gob.es/becas/especiales/aceptacionAutorizacion                                                                                                    |                                                                                                    | ☆ 🏶 😩 :     |
|                                                                                                    |                                                                                                    |             |
| COMPANY CONTINUE DE DECAS Y ayudas                                                                                                    |                                                                                                    |             |
| Becas y ayudas                                                                                                    |                                                                                                    |             |
| Sede electrónica > Trámites electrónicos > Becas y ayudas                                                                                                    |                                                                                                    |             |
| Becas y ayudas para alumnos con necesidad específica de                                                                                                    | apoyo educativo (Curso 2019 -2020)                                                                                                    |             |
|                                                                                                    | Ayuda: 91 083 79 37 🛛 🗢 Volver 🛛 🕞 Cerrar Sesión                                                                                                    |             |
| - ACEPTACIÓN Y AUTORIZACIÓN                                                                                                    |                                                                                                    |             |
| Apellidos y Nombre<br>NIF<br>*¿El documento de identidad corresponde a7( <u>Ayuda</u> <sup>©</sup> ) _ Alumno _ Padre / M                                                                                                    | adre / Tutor                                                                                                    |             |
| Autorizo a las administraciones educativas a obtener de otras Administraciones los datos de ident<br>para la resolución de esta solicitud de ayuda DECLARA: Ou certoda su a carpat las bases de la convocatoria para la que solicita la baca. Ou te todos los datos incorporados a la presente solicitud son válidos.                                                                                                    | tificación, circunstancias personales, residencia, académicos, familiares y de renta que resulten necesarios                                                                                                    |             |
| <ul> <li>Our queda enteradorá de que la inexactitud de las circunstancias declaradas podrá dar lugar a legalmente.</li> <li>Our la tiene conocimiento de la incompatibilidad de estas becas y que, en caso de obtener otra b Administratoria declarada.</li> <li>Our manifesta su consentimiento para nechti comunicaciones mediante correo electrários. 20 Sesé Electricario de Ministerio de Educación y Formación Profesional. Esto último significa que notificación.</li> <li>Que el solicitante es títular o cubitar de la cuenta contene o liberta que ha consignido para el o Que en caso de resultar adjudicatario de la recomo contene o Electra que ha consignido para el o Que en caso de resultar adjudicatario de la recomo contene o Electra que ha consegnido de Educación y Forma celo tera esta en contene en el como contente de Educación y Forma celo tera de contene en contene en el contene de la contene contenido de Educación y Forma celo tera de contene en el contene de Contene de Educación y Forma celo tera de contene en el contene de Educación y Forma celo tera de contene en el contene en el contene en el contene de Educación y Forma celo tera de contene en el contene en el</li></ul> | la denegación o revocación de la beca o ayuda, sin perjuicio de las responsabilidades en que pudiera incurrir<br>eca o ayuda procedente de cualquier Administración o entidad pública o privada, deberá comunicarlo a la<br>85 centificados en el número de teléfono móvil que consta en esta solicitud o ser notificado por comparocencia en<br>e el solicitante deberá aceder regularmente a dicha Sede Electrónica para comprobar si ha recibido alguna<br>pago de la beca.<br>ción Profesional a ceder al centro educativo los datos relativos a la ayuda concedida a efectos de que se lleven a |             |
|                                                                                                    | Continuar                                                                                                    |             |
| © Ministerio de Educación y Formación P                                                                                                    | rofesional - Gobierno de España V 17.3 (build 17.3.1-235)                                                                                                    |             |
| # A D 🧕 🤅 💷                                                                                                    |                                                                                                    | ^ ♥ 4× 8:27 |

Aquí aparecerán rellenos el campo de Apellidos y Nombre y el campo NIF. Una vez marcados los campos que están vacíos, pulsaremos en el botón "<u>Continuar</u>" y podremos rellenar el formulario de solicitud de beca.

El formulario de solicitud de beca consta de 3 páginas:

- PÁGINA 1: datos personales del alumno (nombre y apellidos, domicilio, datos bancarios, discapacidad, datos académicos, etc.).
- PÁGINA 2: pincharemos en el botón "agregar familiar" e iremos introduciendo los datos correspondientes en cada campo. Repetiremos este paso para incluir a cada uno de los miembros que forman parte de la unidad familiar (padre, madre, hermanos menores de 25 años o mayores con discapacidad, y los abuelos que justifiquen su residencia en el domicilio). Si durante el año 2018, algún miembro de la familia fue autónomo o tuvo más del 50% de participación en una empresa, nos solicitará que añadamos los ingresos brutos.
- PÁGINA 3: Situaciones que se declaran y que <u>deben estar en vigor a 31 de diciembre de 2018</u> (condición de familia numerosa, número de personas con discapacidad, etc.). Autorización para que en el supuesto de que el padre, madre, o representante legal del alumno autoricen al director del centro en el que esté matriculado el alumno beneficiario, para que éste último perciba la ayuda a través de la cuenta corriente de dicho centro.

Además, esta página dispone de un apartado de observaciones en el que pueden exponer lo que consideren oportuno.

• Comprobaremos que todos los datos sean correctos y pincharemos en el botón ACEPTAR.

Una vez <u>cumplimentada la solicitud online</u> **se debe imprimir una copia** de la misma en pdf, <u>firmarla **y presentarla** junto con el resto de la documentación **en el centro educativo** donde vayan a realizar el curso 2019-2020 (siempre antes del 26 de septiembre).</u>

Recordar que todas **las situaciones específicas debe acreditarlas documentalmente** al presentar la solicitud.

Otra alternativa es el registro y presentación de la solicitud de beca **con certificado electrónico**. Si escogen esta opción, deberán de escanear y adjuntar en formato pdf, los documentos que les serán requeridos.

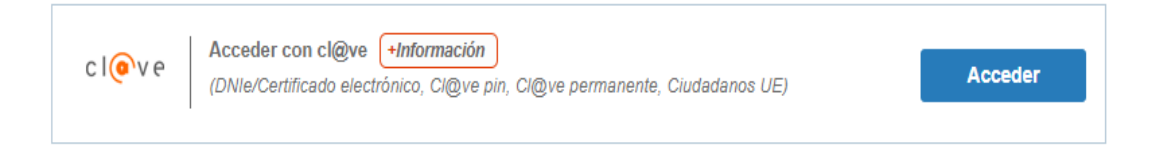